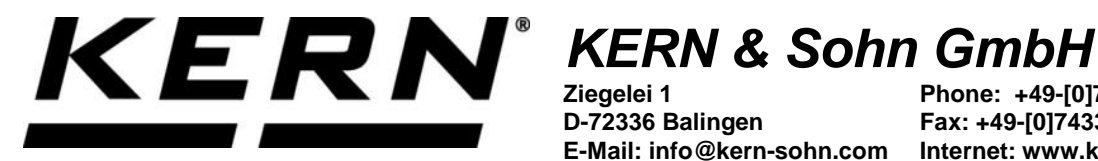

Ziegelei 1 D-72336 Balingen E-Mail: info@kern-sohn.com

Phone: +49-[0]7433-9933-0 Fax: +49-[0]7433-9933-149 Internet: www.kern-sohn.com

# **Operating instructions KERN App Variable -Free Variable Function**

# **KERN SET-07**

Version 1.0 2020-06 GB

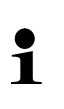

The current version of these instructions can also be found online under: https://www.kern-sohn.com/shop/de/DOWNLOADS/ Under the section Operating instructions

SET-07-BA-e-2010\_variable

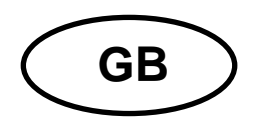

KERN App Variable Version 1.0 2020-06 Operating instructions SET-07

# Contents

| 1   | Weighing function Variable – Free-Variable function | 3 |
|-----|-----------------------------------------------------|---|
| 1.1 | Add new individual unit                             | 3 |
| 1.2 | Weighing the new unit                               | 5 |
| 1.3 | Save the result data                                | 6 |

## **1** Weighing function Variable – Free-Variable function

The Free-Variable function offers the possibility to determine other physical 1 properties which are in a linear conjunction with the weight. Using this function, you can e.g. determine the length of a cable. In the KERN EasyTouch program this variable is designated as "individual unit".

#### 1.1 Add new individual unit

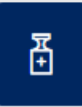

In the menu FUNCTIONS click the button "Add new individual unit": The start screen appears. Click the blue text "Click to add a New individual unit":

| Variable<br>Variable / Formel auswählen |                                                |   |
|-----------------------------------------|------------------------------------------------|---|
| Suche                                   | Sortieren                                      | _ |
| Bitte geben Sie Ihren Suchbegriff ein   | Name                                           |   |
|                                         |                                                |   |
|                                         |                                                |   |
|                                         |                                                |   |
|                                         | E?                                             |   |
|                                         | Keine Aufzeichnungen gefunden                  |   |
|                                         | Klicke um Neue individuelle Einheit hinzufügen |   |

The screen for entering the data of the new unit appears. Enter the name of the new unit, may be adding a short description.

Then enter the unit, which has to correspond either to 1 g or to 1 kg:

| Here is an example:                              | 1 kg = | = 100      | cm          |                               |                              |
|--------------------------------------------------|--------|------------|-------------|-------------------------------|------------------------------|
| Maßeinheit erstellen<br>Maßeinheit für die Waage |        |            |             |                               |                              |
| Name der Variable *<br>Kabel                     |        |            |             | Beschreibung<br>Kabel schwarz |                              |
| Definieren Variable :                            |        |            |             |                               |                              |
|                                                  |        | 1g =       | 0.00        |                               | Bitte eingeben Probeneinheit |
| (oder)                                           |        | 1kg =      | 100         |                               | <u>cm</u>                    |
|                                                  |        |            |             |                               |                              |
| 1000                                             | g      |            | =           | 100                           | cm                           |
| a tha Bara halann tha                            |        | La va auti | la de altas |                               |                              |

H

In the line below the cable length is displayed yet according to 1000 g.

/ g

/ kg

#### After that click the blue button CREATE: The new unit is now created and will be displayed:

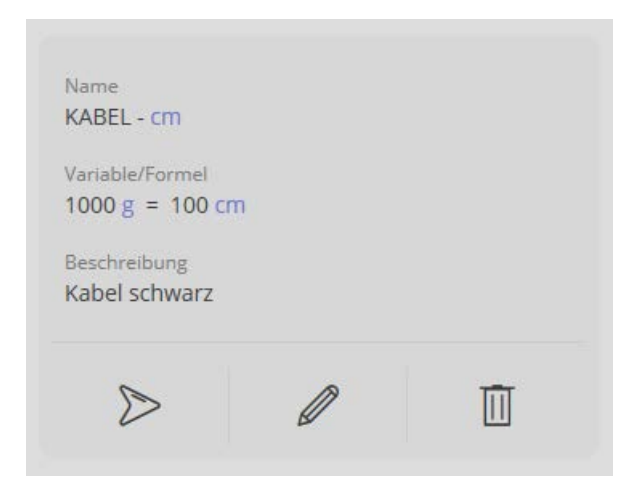

# Clicking on:

| $\triangleright$ | you can start the balance with the new unit |
|------------------|---------------------------------------------|
| Ø                | you can edit the data of the new unit       |
| Ū                | the new unit is deleted                     |

### 1.2 Weighing with a new unit

Click : The weighing mode will appear. The display appears, with the previously defined unit:

Here is an example: cm

Place the weighing good (in this case, whose length shall be measured) and read the result:

The weighed good is shown in the new unit, in this case the length of 125.4 cm.

| Variabl | <b>e</b><br>rhalb oder außerhalb der erlaubten Toleranz |                                       |         |
|---------|---------------------------------------------------------|---------------------------------------|---------|
|         | 12                                                      | 2 <b>5,4</b> cm                       | ~       |
| 0 g     | TARA 0,0 kg                                             |                                       | 15000 g |
|         |                                                         | Name der Variable<br>Relativer Faktor | Kabel   |
|         |                                                         | Nettogewicht                          | 1,3 kg  |

### **1.3 Save the result data**

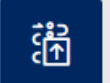

Using this button you reach to the result screen where the weighing result can be provided with an ID and a name and after that stored and printed out:

| Objekt Identifikation                                                                                                    | Chipetoniama                                                                                                    |  |  |  |
|----------------------------------------------------------------------------------------------------|----------------------------------------------------------------------------------------------------|--|--|--|
| KabelQW34                                                                                                    | Kabel schwarz                                                                                                    |  |  |  |
| Dynamisti Olgeli Mantifiatus                                                                                                    | Dynamish Digelmanie                                                                                                    |  |  |  |
| QW34-1                                                                                                    | Kabel schwarz                                                                                                    |  |  |  |
| Gemessener Wert                                                                                                    | Tarawert                                                                                                    |  |  |  |
| 125,4 cm                                                                                                    | 0.0 kg                                                                                                    |  |  |  |
| Nettoergebns                                                                                                    | Referen:gewicht                                                                                                    |  |  |  |
| 1,3 kg                                                                                                    | 1.000,0 g                                                                                                    |  |  |  |
| 100 cm                                                                                                    | 1.3 kg                                                                                                    |  |  |  |
| Verwendetes Gerat<br>PCB 100-3<br>Seriennummer<br>WF2054687<br>Interner Code<br>ID36455<br>Letzte Justerung<br>2020-03-10<br>Temperate<br>21 C | Figebras generiest durch Max Maler auf 2020-06-17   10:31:17   Fa. Kern und Sohn GmbH Zegeler 1, 72300, mult, mult   Telefors   E-mail:   Websetter |  |  |  |